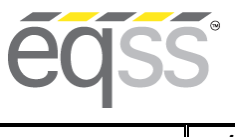

N

S

Ì

A

N

A

N

A

#### EQUIPMENT SAFETY SYSTEMS 75 Naxos Way, Keysborough 3173 Victoria Australia P: +61 3 8770 6555 E: support@eqss.com.au

LGMG-E Series Installation Manual

REV 1.2 14/10/2

Document # DO001501

# EQSS Model6253 – OverWatch™ LGMG-E Series

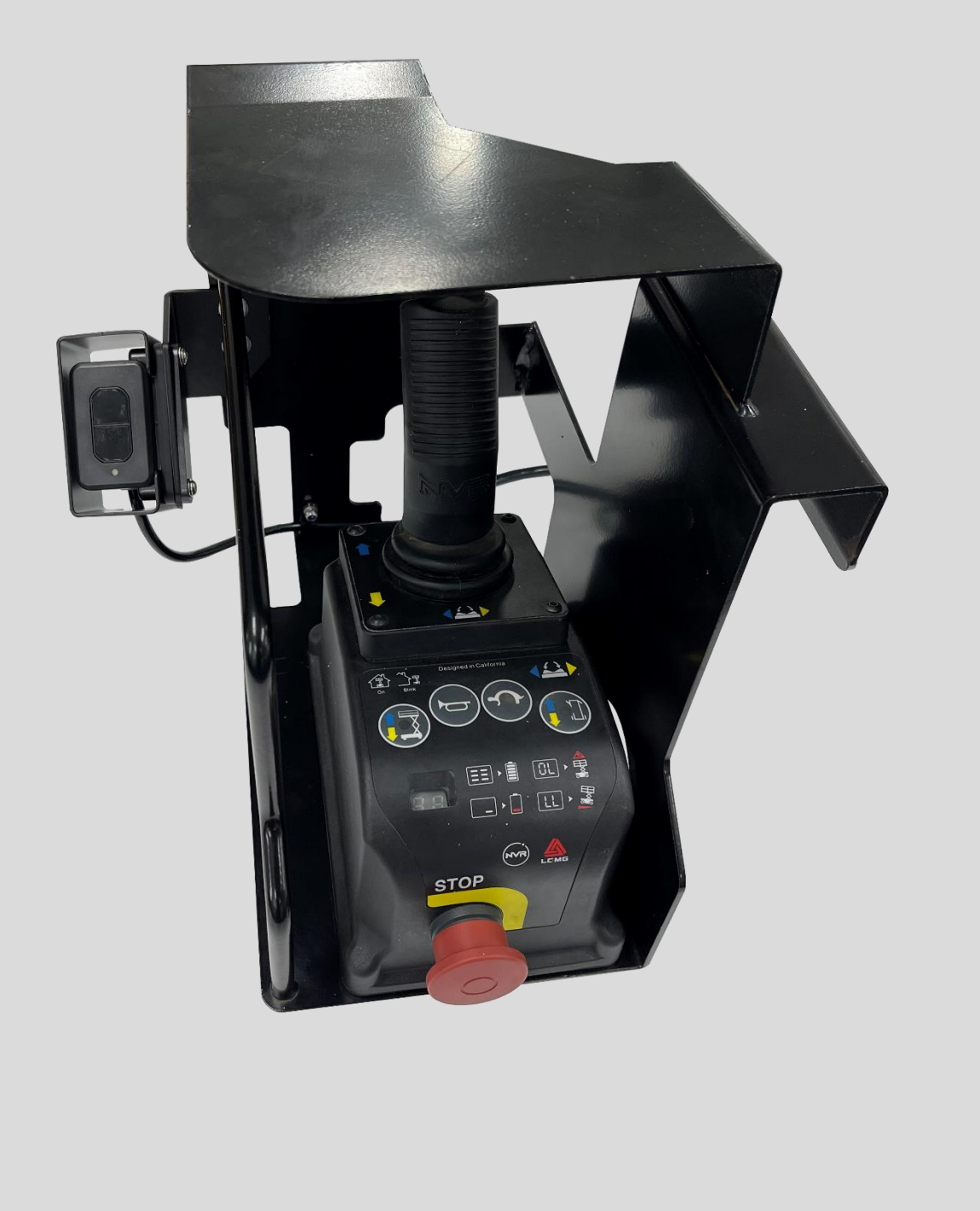

\*\* Failure to follow this installation manual will void warranty \*\*

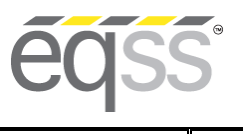

P: +61 3 8770 6555 E: support@eqss.com.au

LGMG-E Series Installation Manual

REV 1.2 14/10/2022 Model6253 OverWatch<sup>™</sup> Installation Manual

| AUTHORS:<br>Kieren Grogan                                                                                                    | AUTHORISED BY:<br>Kieren Grogan                                                                                                    | CHECKED BY:<br>Andrew Donegan                   |
|----------------------------------------------------------------------------------------------------|----------------------------------------------------------------------------------------------------|-------------------------------------------------|
| DOCUMENT ABSTRACT:<br>This Installation Manual details the manufac<br>LGMG-E Series electric slab scissor lift.                                                                   | cturer's installation instructions                                                                                                    | for installing the Model6253 OverWatch™ on a    |
| PRODUCT NAME:<br>Model6253 OverWatch™ Operator Detectio                                                                                                    | n System                                                                                                    |                                                 |
| REFERENCE DOCUMENTS:<br>DO0001195 Model6253 OverWatch™ User I                                                                                                    | Manual                                                                                                    |                                                 |
| CURRENT DOCUMENT REVISION:<br>1.2                                                                                                    |                                                                                                    |                                                 |
| <ul> <li>REVISION INFORMATION:</li> <li>1.0 Initial Document Creation for in</li> <li>1.1 Update of installation manual a</li> <li>1.2 Inclusion of harness schematics</li> </ul> | istallation on a LGMG-E Series of<br>ind instructions for plug and pla<br>and update of installation images<br>in the series of the series of the serie | control box<br>ly installation<br>ges for PCB's |

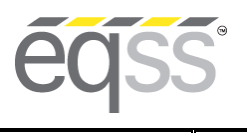

REV 1.2

14/10/2022 Model6253 OverWatch<sup>™</sup> Installation Manual

Document # DO001501

### **Important Information**

Information contained in this publication regarding this device's applications and the like, is provided only for your convenience and may be superseded by updates. It is your responsibility to ensure that the application or our equipment meets with your specifications.

EQUIPMENT SAFETY SYSTEMS MAKE NO REPRESENTATIONS OR WARRANTIES OF ANY KIND, WHETHER EXPRESSED OR IMPLIED, WRITTEN OR ORAL, STATUTORY OR OTHERWISE, RELATED TO THE INFORMATION, INCLUDING, BUT NOT LIMITED TO, IT'S CONDITION, QUALITY, PERFORMANCE, MERCHANTABILITY OR FITNESS FOR PURPOSE.

Equipment Safety Systems disclaims all liability arising from this information and its use. Use of Equipment Safety Systems' products as critical components in life support systems is not authorised except with express written approval by Equipment Safety Systems. No licenses are conveyed, implicitly or otherwise, under any Equipment Safety Systems intellectual property rights.

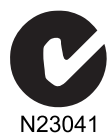

This is a class A product certified to AS/NZS CISPR 22:2006. In a domestic environment this product may cause radio interference in which case the user may be required to take adequate measures.

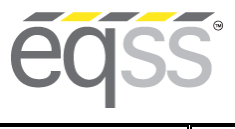

# LGMG-E Series Installation Manual

REV 1.2 14/10/2022 Model6253 OverWatch<sup>™</sup> Installation Manual

Document # DO001501

### **Table of Contents**

| Preparation                            | 5  |
|----------------------------------------|----|
| Required Tools                         | 5  |
| Installation Time                      | 5  |
| Installation Instructions              | 6  |
| Operator Sensor                        | 6  |
| Control Module                         | 9  |
| Post Installation Configuration        | 14 |
| Overview                               | 14 |
| Minimum system requirements            | 14 |
| Wi-Fi Connection & Web Page Access     | 14 |
| Machine Model Selection                | 15 |
| Installation Test                      |    |
| Change Model Configuration             |    |
| Set Date and Time                      |    |
| System Settings                        |    |
| Polarity and Input Style               | 21 |
| AS002221 Plug and Play Harness Drawing |    |

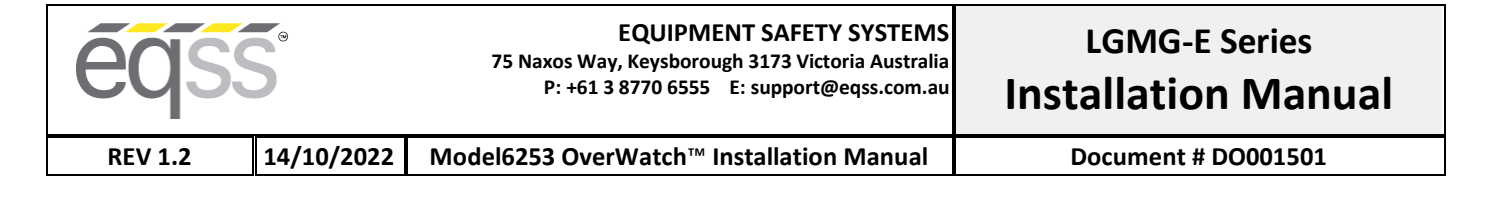

# Preparation

# **Required Tools**

The OverWatch<sup>™</sup> has been designed to be fitted using basic workshop tools. Shown below is a list of tools required to complete the installation

| ltem | Tool / Description         |
|------|----------------------------|
| 1    | Electric Drill             |
| 2    | Centre punch               |
| 3    | Hammer                     |
| 4    | Side Cutters               |
| 5    | Drill 3.2mm                |
| 6    | Drill 5.0mm                |
| 7    | Step Drill (5 – 30mm)      |
| 8    | Metric sockets or spanners |
| 9    | Needle nose pliers         |
| 10   | Screw drivers              |

### **Installation Time**

The suggested time required to install the OverWatch<sup>™</sup> is as detailed below

| Task                                                      | Estimated Time (Minutes) |
|-----------------------------------------------------------|--------------------------|
| Drilling of all mounting holes for the various components | 10                       |
| Mechanical assembly                                       | 5                        |
| Electrical assembly                                       | 10                       |
| Post installation system tests                            | 10                       |
| Total                                                     | 35                       |

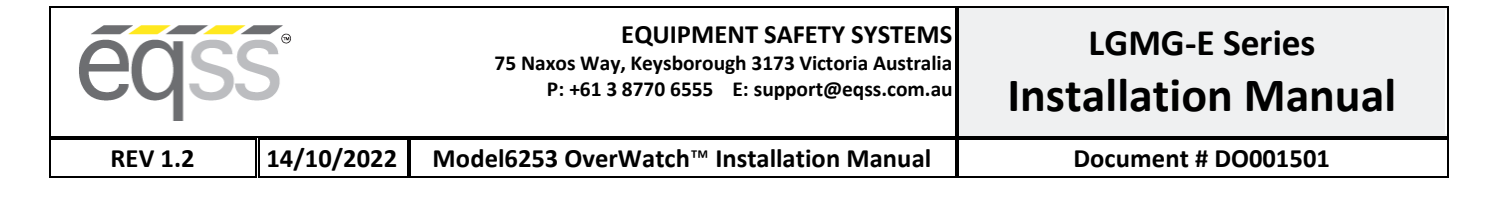

# **Installation Instructions**

### **Operator Sensor**

| Step | Description                                                                                                    | Diagram |
|------|----------------------------------------------------------------------------------------------------|---------|
| 1.   | Remove the Joystick<br>controller from the metal<br>housing.                                                                                                    |         |
| 2.   | Drill three 5.2mm holes into<br>the metal housing in the<br>location as shown. These<br>holes are required to mount<br>the operator sensor bracket<br>and the P-Clip which supports<br>the operator sensor cable |         |

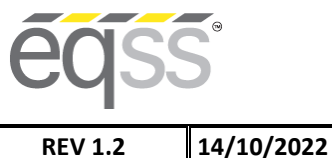

P: +61 3 8770 6555 E: support@eqss.com.au

# **LGMG-E Series Installation Manual**

**REV 1.2** 

Model6253 OverWatch<sup>™</sup> Installation Manual

3. Mount the operator sensor bracket to the metal enclosure using the supplied nuts, bolts and washers. Use the following hardware from the kit. 2 x M4 x 12mm bolts 2 x M4 Lock Nuts 4 x M4 Washers 4. Mount the operator sensor in the **45 degree position** using the supplied positioning wedges, sensor guard, M4 washers, nuts and bolts. 1 The orientation of the wedge blocks is critical for the correct positioning of the operator sensor, make sure 0 Othat the sensor is angled, 10 such that it is twisted outwards from the joystick controller. ß 6 PARTS LIST ITEM QTY PART NUMBER DESCRIPTION AS001910 OverWatch™ Operator Sensor 1 1 OverWatch<sup>™</sup> Sensor Guard OverWatch<sup>™</sup> 7.5° Wedge ME001794 2 1 ME001798 3 2 2 FA001422 4 M4 x 20mm Post Torx Butt Screw Washer, Plain, M4, 304 St. St. 5 2 FA001235 6 1 ME001818 Operator Sensor Mounting Bracket

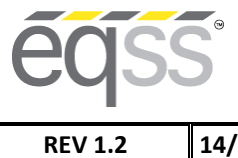

# LGMG-E Series Installation Manual

14/10/2022 Model6253 OverWatch<sup>™</sup> Installation Manual

Document # D0001501

5. Route the operator sensor cable as shown in the diagram. Using the supplied P-Clip to secure the cable to the metal box.
Use the following hardware from the kit.
1 x M4 x 12mm bolt
1 x M4 Lock Nuts
2 x M4 Washers

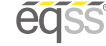

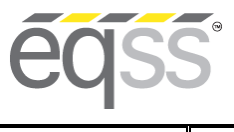

# LGMG-E Series Installation Manual

REV 1.2

14/10/2022 Model6253 OverWatch<sup>™</sup> Installation Manual

Document # DO001501

### **Control Module**

| Step | Description                                                                                                | Diagram |
|------|----------------------------------------------------------------------------------------------------|---------|
| 1.   | Remove the bottom<br>plastic cover from the<br>Joystick to expose the<br>inside wiring and<br>electronics. |         |
| 2.   | Remove the Buzzer, E-<br>Stop, and the controller<br>circuit board from the<br>plastic enclosure.          |         |

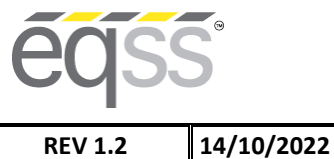

P: +61 3 8770 6555 E: support@eqss.com.au

# LGMG-E Series **Installation Manual**

REV 1.2

Model6253 OverWatch<sup>™</sup> Installation Manual

| 3. | Drill a 20mm hole to run<br>the operator sensor M20<br>Gland into the plastic<br>joystick enclosure. The<br>position of the hole is<br>detailed as in the image. It<br>is recommended to use a<br>step drill for this hole, as it<br>is running through plastic<br>material.                                        |  |
|----|----------------------------------------------------------------------------------------------------|--|
| 4. | Use a fine metal pick to<br>clean the area shown in<br>the red circles, on the<br>adjacent image, to allow<br>access to the pins. This<br>process removes the<br>conformal coating on the<br>PCB and allows electrical<br>access to the drive,<br>elevate and horn<br>connections on the circuit<br>joystick board. |  |
| 5. | Use a fine pair of side<br>cutters to trim down the<br>signal pins. These<br>connections must be<br>trimmed to be as flat as<br>possible so that the spring<br>pin from the plug and play<br>board can make suitable<br>contact with the terminal                                                                   |  |

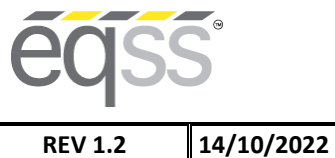

P: +61 3 8770 6555 E: support@eqss.com.au

# LGMG-E Series **Installation Manual**

REV 1.2

Model6253 OverWatch<sup>™</sup> Installation Manual

| 6. | Trim down the <b>Elevate</b><br>signal pin. This pin is<br>located as displayed in the<br>image. Using a fine pair of<br>side cutters make sure<br>that the pin is trimmed<br>flat.                 |                                                                                                    |
|----|----------------------------------------------------------------------------------------------------|----------------------------------------------------------------------------------------------------|
| 7. | Trim down the <b>Drive</b><br>signal pin. This pin is<br>located as displayed in the<br>adjacent image. Using a<br>fine pair of side cutters<br>make sure that the pin is<br>trimmed flat.          | Yellowstone         Is           P570         99           P570         99           P570         90           P570         90           P570         90           P570         90           P56                                                                                                    |
| 8. | Trim down the two <b>Horn</b><br>signal pins. These pins are<br>located as displayed in the<br>adjacent image. Using a<br>fine pair of side cutters<br>make sure that the pins<br>are trimmed flat. | stone<br>(SI)<br>(SI) |

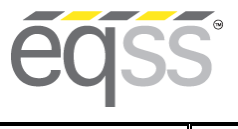

P: +61 3 8770 6555 E: support@eqss.com.au

# LGMG-E Series Installation Manual

REV 1.2

14/10/2022 Model6253 OverWatch<sup>™</sup> Installation Manual

| 9.  | Wiring connections are<br>made by the AS00221 Plug<br>and Play harness. Supplied<br>with the harness is the<br>following hardware<br>4 x 6.4mm spacers<br>4 x 66x19mm Bolts<br>These hardware<br>components are critical<br>and must be used to space<br>the plug and play board<br>above the LGMG joystick<br>circuit board.                                                                                  | Durghter Board<br>Durghter Board |
|-----|----------------------------------------------------------------------------------------------------|----------------------------------|
| 10. | Mount the Overwatch<br>circuit board on top of<br>joystick circuit board.<br>Using the provided screws<br>and spacers in the kit.<br>Make sure that the board<br>is sitting in the correct<br>position and the spring<br>pins are contacting the<br>joystick circuit board<br>signal pins. Use the cut-<br>outs next to each spring<br>pin to inspect that the<br>contact is solid with the<br>joystick board. |                                  |
| 11. | Install the Overwatch<br>joystick connectors in<br>between the joystick and<br>the control box circuit<br>board.<br>Visually check that all pins<br>from the original joystick<br>connector have a<br>corresponding cable on<br>the Overwatch harness.<br>Reconnect the other<br>connectors, which were<br>disconnected in step 1 to<br>the control box circuit<br>board.                                      |                                  |

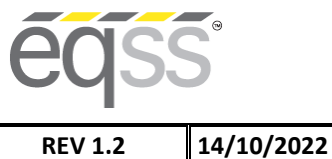

P: +61 3 8770 6555 E: support@eqss.com.au

# LGMG-E Series **Installation Manual**

REV 1.2

Model6253 OverWatch<sup>™</sup> Installation Manual

| 12. | At the back of the Estop,<br>install the OverWatch Red<br>Power cable to terminal 2<br>of the E-Stop. Same<br>terminal as where the<br>yellow wires are<br>connected.<br>Note: this cable might<br>need to be changed to<br>terminal 1 if the<br>Overwatch is powered<br>with the E-stop pushed in.                                                                                         |  |
|-----|----------------------------------------------------------------------------------------------------|--|
| 13. | Mount the OverWatch<br>ECU inside the joystick<br>control box, the ECU is<br>mounted to the bottom<br>plastic using the adhesive<br>Velcro tape.<br>Run the operator sensor<br>cable through the<br>predrilled 20mm hole and<br>secure the cable gland.<br>Connect the 8-pin<br>connector from the<br>operator sensor and the<br>12-pin connector from the<br>overwatch loom to the<br>ECU. |  |
| 14. | Re-assemble the joystick<br>control box and mount to<br>the metal shroud.<br>Make sure the operator<br>sensor cable runs clear to<br>the joystick enclosure and<br>tighten the M20 gland to<br>seal the cable entry point.                                                                                                    |  |

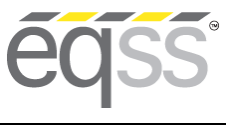

Document # DO001501

LGMG-E Series

# **Post Installation Configuration**

### Overview

After the OverWatch<sup>™</sup> has been installed it must be configured with the parameters to suit the machine. Follow the instructions below to configure the OverWatch<sup>™</sup>.

### **Minimum system requirements**

Any smart phone, tablet or laptop that meets the following requirements:

- The device can connect to a Wi-Fi access point
- The device has an up-to-date web browser installed (2021 onwards). Firefox or Chrome are recommended.

### Wi-Fi Connection & Web Page Access

To enable the Wi-Fi connection on the OverWatch<sup>™</sup> to complete the configuration follow the steps below.

- 1. Power down the platform control box with the ESTOP
- 2. Wait 10 seconds
- 3. Power up the platform control box with the ESTOP
- 4. While standing in the operator position, switch on the OverWatch™
- 5. As the welcome chime starts to play, cover the sensor. The LED will flash white then black to acknowledge.
- 6. Remove your hand from the sensor. The LED will flash white then black to acknowledge.
- 7. After covering then uncovering the sensor this way 2 more times, "Wi-Fi On" will be announced.
- 8. On your Wi-Fi enabled device (laptop, tablet, smartphone, etc), show the available wireless networks
- 9. Select the wireless network (starts with "overwatch") to connect to the OverWatch™
- 10. When prompted, enter the password "12345678"
- 11. Open your preferred web browser (Chrome, Firefox, Safari, Edge)
- 12. Enter the following into the address bar <u>http://192.168.4.1</u> to open the OverWatch<sup>™</sup> main page

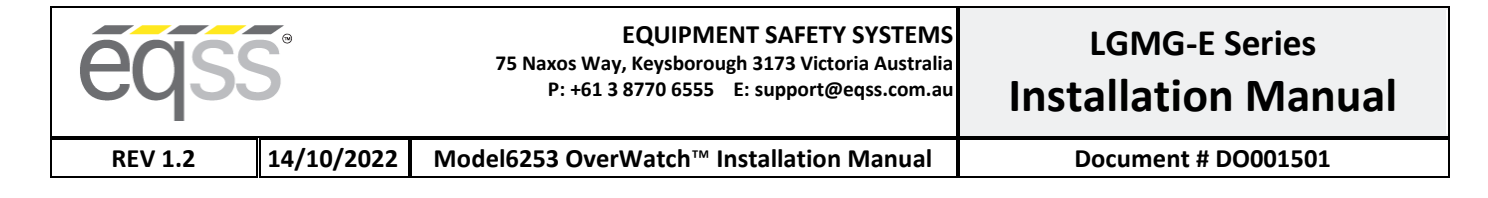

### **Machine Model Selection**

Follow the instructions below to configure the OverWatch<sup>™</sup>.

- 1. Select the Setup option
- 2. If there is a password field at the bottom of the page, follow the instructions in Change Model Configuration to obtain the password and enter the password field
- 3. Select the EWP Model from the drop-down list and click Set
- 4. Click on Proceed to Test to begin the installation test

| é | SS                                                                    |
|---|-----------------------------------------------------------------------|
|   | OverWatch Setup                                                       |
|   |                                                                       |
|   | LGMG E Series V                                                       |
|   | Serial number: 6253E-2004-0000                                        |
|   | A password is not required to configure the OverWatch the first time. |
|   | First time settings loaded for LGMG E Series                          |
|   | Proceed to test                                                       |

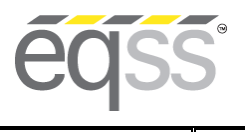

LGMG-E Series Installation Manual

REV 1.2

14/10/2022 Model6253 OverWatch<sup>™</sup> Installation Manual

Document # DO001501

### **Installation Test**

After the model configuration has been set or updated an Installation Test must be performed. This will ensure the installation has been correctly performed and the OverWatch<sup>™</sup> is functioning correctly.

Follow the instructions on the web page to complete the Installation Test.

| OverWatch Installation     | Test |  |
|----------------------------|------|--|
|                            |      |  |
| Jovstick                   | OK   |  |
| Elevate                    | OK   |  |
| Drive                      | OK   |  |
| Trigger                    | OK   |  |
| Horn                       | ок   |  |
| Cutout                     | OK   |  |
| Installation test passed   |      |  |
| Passed on 17:19:15 29/04/2 | 2020 |  |
| o                          | 921  |  |

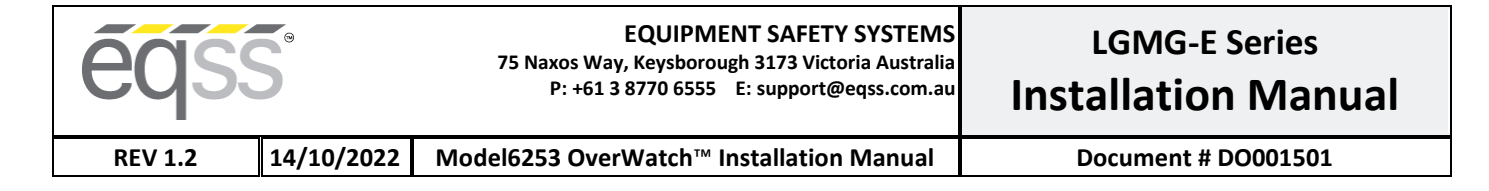

### **Change Model Configuration**

To reconfigure the OverWatch<sup>™</sup> for a different model requires an authorisation password to be supplied by a service manager. The authorisation password is generated from the EQSS website. The EQSS website requires a login username and password. If you are a service manager and don't have a username and password, contact EQSS to register. Follow the instructions below to obtain an authorisation password.

- 1. Open your preferred web and enter the following into the address bar <a href="http://www.eqss.com.au/overwatch">http://www.eqss.com.au/overwatch</a> to open the Login page
- 2. Select Customer
- 3. Enter your username and password
- 4. Ask the service technician for the serial number shown on the Setup page or on the ECU module along with the owner details of the EWP and complete the details form then click Generate Hash
- 5. Provide the 5-digit hash password to the service technician

| ēqs | Ś                            |                        |  |
|-----|------------------------------|------------------------|--|
|     | Details                      |                        |  |
|     | Name                         | John Smith             |  |
|     | Email                        | john.smith@company.com |  |
|     | Phone                        | +61 9 9999 9999        |  |
|     | EQSS Overwatch Serial Number | 6253E-2004-0000        |  |
|     | Scissor Lift Model           | LGMG E Series          |  |
|     | Hash                         | 50244                  |  |

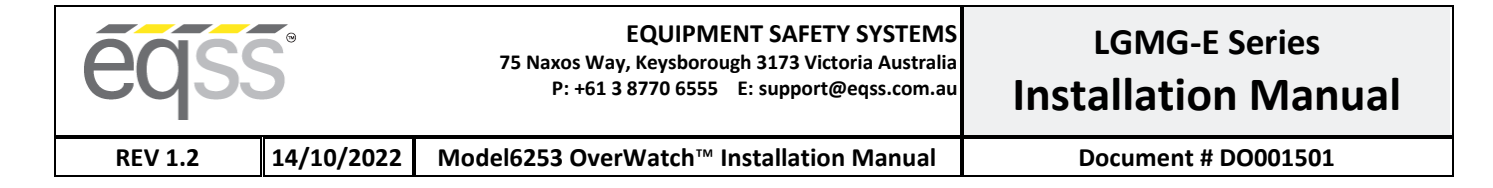

### Set Date and Time

Date and time should be set accordingly. The date and time can be set on the log page. This page allows adjustment of the system's real time clock and calendar if required. Please note, any time or date change is logged and recorded.

OverWatch Log Viewer

Set Date and Time

Date Time

| 30/04/ | 2020 🛙 |
|--------|--------|
| 12:02  | pm 🕲   |

Set date and time

Read OverWatch date and time

#### Download CSV

| Timestamp              | Description                                | State       | Drive mode  | Joystick | Calibration | Displacement | Maximum<br>displacement | Velocity | Maximum<br>velocity | 1      |
|------------------------|--------------------------------------------|-------------|-------------|----------|-------------|--------------|-------------------------|----------|---------------------|--------|
| 102:102:02 81/101/2000 | BOOT: OverWatch started                    | calibrating | not set     | idle     | 100         | 0            | 0                       | 0.00     | 0.00                |        |
| 102:103:44 81/101/2000 | BOOT: OverWatch started                    | calibrating | not set     | idle     | 100         | 0            | 0                       | 0.00     | 0.00                |        |
| 102:107:32 81/101/2000 | CAL: OK                                    | calibrating | drive       | idle     | 54          | -34          | -44                     | 4.95     | -56.12              |        |
| 102:107:32 81/101/2000 | CAL: Begin scanning                        | calibrating | drive       | idle     | 54          | -34          | -44                     | 4.95     | -56.12              |        |
| 102:107:32 81/101/2000 | CUTOUT: Position                           | calibrating | drive       | idle     | 54          | -34          | -44                     | 4.95     | -56.12              |        |
| 102:107:32 81/101/2000 | CUTOUT: Resume calibration                 | calibrating | drive       | idle     | 54          | -34          | -44                     | 4.95     | -56.12              |        |
| 11:33:01 30/04/2020    | Date and time set to undefined NaN<br>2020 | NaN:NaN     | calibrating | drive    | idle        | 54           | 602                     | 607      | 187.82              | 197.97 |
| 11:33:01 30/04/2020    | Date and time set to undefined NaN<br>2020 | NaN:NaN     | calibrating | drive    | idle        | 54           | 603                     | 607      | 187.82              | 197.97 |
| 11:40:01 30/04/2020    | Date and time set to Apr 30 2020           | 11:40       | calibrating | drive    | idle        | 54           | 603                     | 607      | 187.82              | 197.97 |
| 11:57:46 30/04/2020    | CAL: OK                                    | calibrating | drive       | backward | 68          | -7           | -19                     | -10.00   | 60.61               |        |
| 11:57:46 30/04/2020    | CAL: Begin scanning                        | calibrating | drive       | backward | 6B          | -7           | -19                     | -10.00   | 60.61               |        |
| 11:57:46 30/04/2020    | SCAN: Resume calibration                   | calibrating | drive       | backward | 68          | -7           | -19                     | -10.00   | 60.61               |        |
| 11:57:58 30/04/2020    | CAL: OK                                    | calibrating | drive       | backward | 63          | 6            | 13                      | -15.08   | 276.32              |        |
| 11:57:58 30/04/2020    | CAL: Begin scanning                        | calibrating | drive       | backward | 63          | 6            | 13                      | -15.08   | 276.32              |        |
| 11:57:58 30/04/2020    | CUTOUT: Movement                           | calibrating | drive       | backward | 63          | 6            | 13                      | -15.08   | 276.32              |        |
| 11:57:58 30/04/2020    | CUTOUT: Resume calibration                 | calibrating | drive       | backward | 63          | 6            | 13                      | -15.08   | 276.32              |        |
| 11:59:05 30/04/2020    | CAL: OK                                    | calibrating | drive       | idle     | 63          | -3           | -3                      | 1000.00  | 1000.00             |        |
| 11:59:05 30/04/2020    | CAL: Begin scanning                        | calibrating | drive       | idle     | 63          | -3           | -3                      | 1000.00  | 1000.00             |        |
| 11:59:05 30/04/2020    | SCAN: Resume calibration                   | calibrating | drive       | idle     | 63          | -3           | -3                      | 1000.00  | 1000.00             |        |
| 11:59:21 30/04/2020    | CAL: OK                                    | calibrating | drive       | backward | 49          | 2            | 8                       | 40.00    | 46.15               |        |
| 11:59:22 30/04/2020    | CAL: Begin scanning                        | calibrating | drive       | backward | 49          | 2            | 8                       | 40.00    | 46.15               |        |

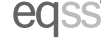

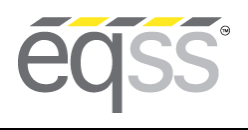

LGMG-E Series Installation Manual

REV 1.2 14

14/10/2022 Model6253 OverWatch<sup>™</sup> Installation Manual

Document # DO001501

# **System Settings**

See the sections below for details on each of the LGMG-E Series OverWatch™ system default settings.

| Setting Name                  | Description                                                                                                    | Value |
|-------------------------------|----------------------------------------------------------------------------------------------------|-------|
| deltaseek                     | This specifies which of the previous lidar reading to compare against the current one to calculate the speed.              | 20    |
| max_safe_velocity             | This is the velocity threshold for the cutout in cm/s. for drive mode.                                                     | 95    |
| max_safe_displacement         | This is the maximum permitted distance in cm the operator may be away from the calibration position in drive mode.         | 50    |
| max_safe_velocity_elevate     | This is the velocity threshold for the cutout in cm/s. in elevate mode.                                                    | 75    |
| max_safe_displacement_elevate | This is the maximum permitted distance in cm the operator may be away from the calibration position in elevate mode.       | 50    |
| max_safe_velocity_neutral     | This is the velocity threshold for the cutout in cm/s. in neutral mode.                                                    | 60    |
| max_safe_displacement_neutral | This is the maximum permitted distance in cm the operator may be away from the calibration position in neutral mode.       | 40    |
| fwddispadj                    | The coefficient to apply to the displacement when the displacement is toward the sensor.                                   | -0.8  |
| fwdveloadj                    | The coefficient to apply to the velocity when the displacement is toward the sensor.                                       | -1    |
| zone_obstruction              | The lidar is considered obstructed if the lidar sensor reading is below this.                                              | 5     |
| zone_minimum                  | Any lidar reading below this will trigger a cutout with the message: "Operator Zone"                                       | 15    |
| zone_maximum                  | Any lidar reading above this will trigger a cutout with the message: "Operator Zone"                                       | 120   |
| horn_count_max                | The number of times the horn will sound when<br>alerting the operator if the trigger remains pressed<br>during the cutout. | 2     |
| horn_time_ms                  | The amount of time in milliseconds each individual horn should play.                                                       | 200   |
| adc_elevate_threshold         | For the elevate ADC input, a reading below this indicates the EWP is in elevate mode.                                      | 620   |
| adc_drive_threshold           | For the drive ADC input, a reading below this indicates the EWP is in drive mode.                                          | 620   |
| adc_trigger_threshold         | For the trigger ADC input, a reading below this indicates the trigger is pressed.                                          | 100   |

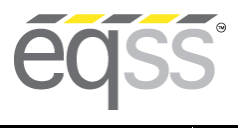

# LGMG-E Series Installation Manual

REV 1.2

14/10/2022 Model6253 OverWatch<sup>™</sup> Installation Manual

| Setting Name               | Description                                                                                                    | Value |
|----------------------------|----------------------------------------------------------------------------------------------------|-------|
| adc_joystick_fwd_threshold | For the joystick ADC input, a reading below this indicates the joystick has been pushed forward.                                                                           | 1400  |
| adc_joystick_bwd_threshold | For the joystick ADC input, a reading above this indicates the joystick has been pulled backward.                                                                          | 1600  |
| override_cooldown          | The amount of time in milliseconds the system will wait before accepting another override request.                                                                         | 20000 |
| override_time              | The amount of time in milliseconds the override will last before it expires, and normal operation is resumed.                                                              | 15000 |
| override_listening_time    | The amount of time in milliseconds the system will<br>wait while the deadman is held down before<br>considering it not to be part of the triple click override<br>request. | 300   |
| override_reset_time        | The amount of time in milliseconds the override<br>system will wait before resuming listening after the<br>deadman has been released at the end of an override<br>period.  | 500   |
| override_triple_click_time | The amount of time in milliseconds 3 clicks of the deadman need to occur to trigger the override.                                                                          | 2000  |
| lidar_fault_timeout        | The amount of time in milliseconds of silence from the sensor module before a fault condition is triggered.                                                                | 1000  |
| cutout_fault_timeout       | The amount of time in milliseconds a discrepancy<br>between the cutout and the cutout sensor is<br>permitted before a fault condition is triggered.                        | 3000  |
| throttle_time              | Period after the trigger is pressed, the system does not track velocity.                                                                                                   | 2000  |
| time_before_welcome        | Time after power on before welcome audio is played                                                                                                    | 250   |
| stuck_displacement         | While the operator is within this distance in cm of the position they were in when the cutout occurred, the operator is considered trapped.                                | 20    |
| stuck_time                 | The period in milliseconds the operator needs to remain still after a cutout to be considered trapped.                                                                     | 5000  |
| stuck_time_long            | After the stuck time this is the interval between horn alerts.                                                                                                    | 10000 |
| wifi_on_click_count        | The number of times the trigger needs to be pressed after start-up to enter Wi-Fi mode.                                                                                    | 10    |
| wifi_on_click_time         | The timeout after start-up before OverWatch stops<br>listening to the trigger click method of turning on the<br>Wi-Fi                                                      | 10000 |
| wifi_on_gesture_count      | The number of times to cover and uncover the sensor to enter Wi-Fi mode.                                                                                                   | 3     |
| wifi_on_gesture_time       | The timeout before OverWatch stops waiting for the next part of the gesture in milliseconds                                                                                | 3000  |

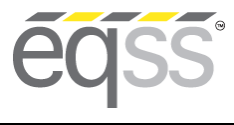

# LGMG-E Series Installation Manual

REV 1.2

14/10/2022 Model6253 OverWatch<sup>™</sup> Installation Manual

Document # DO001501

| Setting Name                 | Description                                                                                        | Value |
|------------------------------|----------------------------------------------------------------------------------------------------|-------|
| wifi_on_gesture_initial_time | The timeout after start-up before OverWatch stops waiting for start of the gesture in milliseconds | 10000 |
| driving_state_timeout        | Mode selection switch timeout                                                                      | 7000  |

# Polarity and Input Style

The table below describes each setting

| Setting Name            | Description                                                    | Value   |
|-------------------------|----------------------------------------------------------------|---------|
| joystick_drive_forward  | Direction of joystick to move EWP forward                      | forward |
| joystick_elevate_upward | Direction of joystick to move EWP upward                       | forward |
| joystick_neutral_move   | Direction of joystick that requires monitoring when in neutral | forward |
| elevate_polarity        | Direction of signal logic                                      | low     |
| drive_polarity          | Direction of signal logic                                      | low     |
| trigger_polarity        | Direction of signal logic                                      | low     |
| joystick_polarity       | Direction of signal logic                                      | low     |
| neutral_safe            | Monitor when no drive mode set                                 | yes     |
| driving_state_input     | Direct, timer based or separate joysticks                      | direct  |

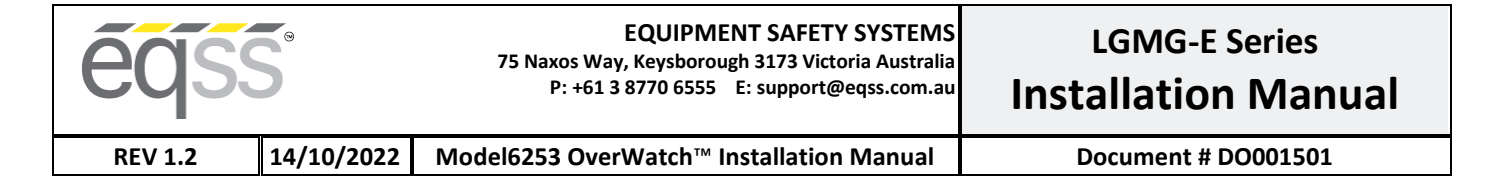

# AS002221 Plug and Play Harness Drawing

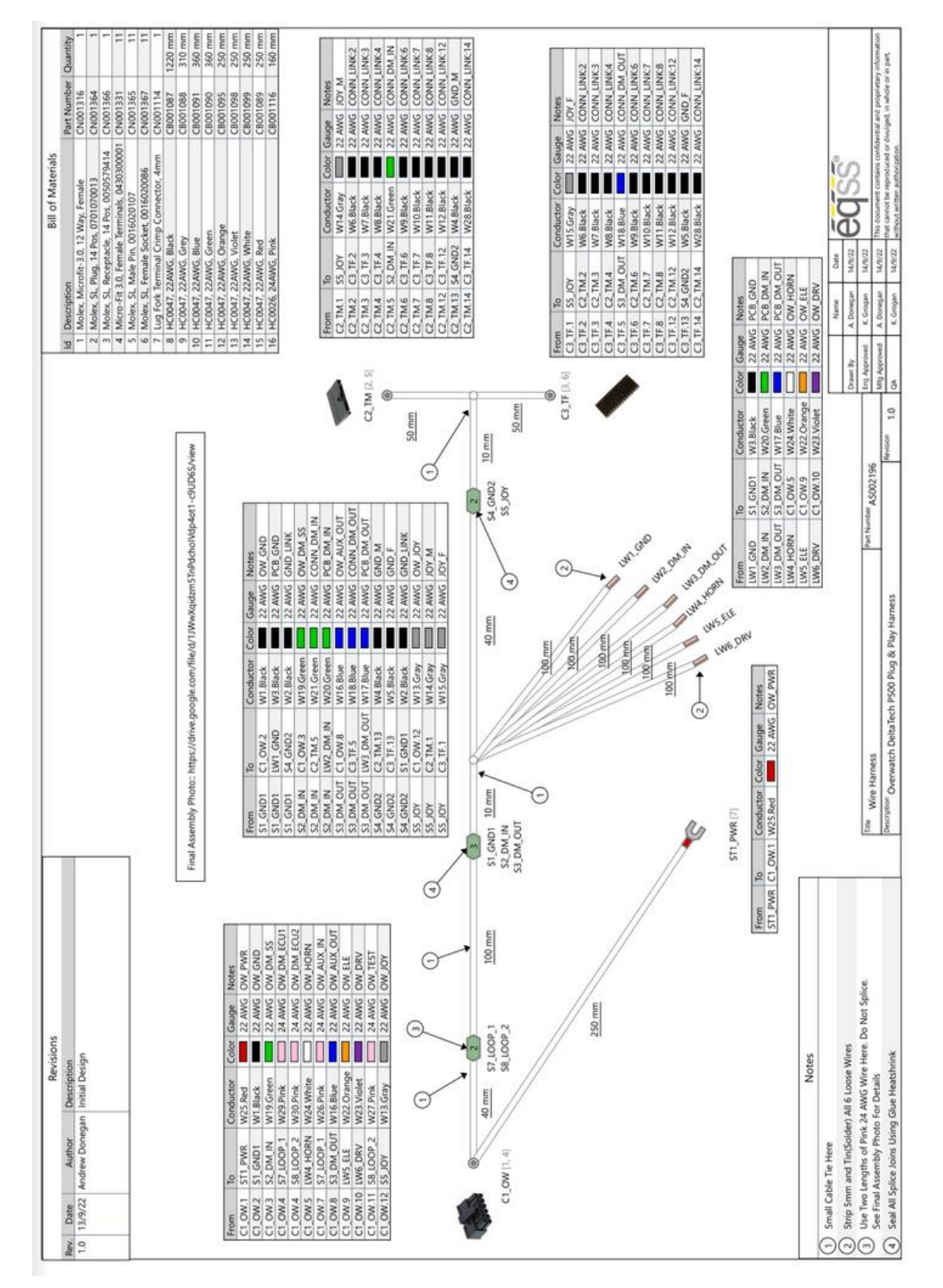

eqss